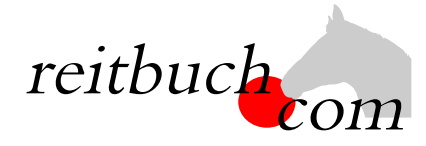

# Einführung Online-Reitbuch

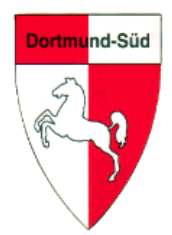

Hallo liebe Reiterinnen und Reiter,

wir werden ab dem

### 15. September 2022

unsere Reitstunden über das Online-Buchungssystem reitbuch.com verwalten.

### Warum machen wir das?

Dieses System hilft uns, den Aufwand bei der Verwaltung der Termine und Teilnahmen deutlich zu verringern. So können wir wirtschaftlich bleiben und auch weiterhin günstige Reitstunden anbieten. Gleichzeitig bietet uns das System auch Unterstützung z. B. bei den Abrechnungen und bei Auswertungen.

### Was verbessert sich für Euch?

- Jeder Reiter bekommt eigene Zugangsdaten und kann so jederzeit von überall mit PC, Tablet oder Handy über Internet auf den Stundenplan zugreifen.
- Ihr seht dort jederzeit, welche Termine wir anbieten und wo noch Plätze frei sind.
- Ihr seht dort auch, wie viel Guthaben Ihr habt und könnt nachvollziehen, für welche Termine es verwendet wurde.
- Ihr könnt dort mit Eurem Guthaben jederzeit Termine buchen, sofern dort Plätze frei sind und Ihr dafür frei geschaltet seid.

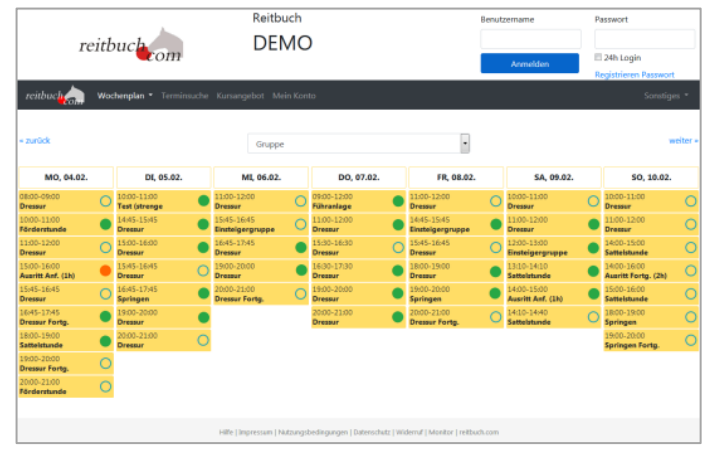

• Ihr könnt dort auch frühzeitig sehen, welche weiteren Angebote (wie z. B. Kurse, Lehrgänge) wir haben und diese auch dort gleich buchen.

### Wie funktioniert die Umstellung?

Unsere Adresse lautet:

# https://rv-dortmund-sued.reitbuch.com

- Wir haben von allen deren E-Mail-Adressen uns vorliegt Benutzer im System angelegt. Wir verschicken Euch eine erste Willkommensmail. Sobald Ihr diese Willkommensmail bearbeitet habt, können wir Euch mit einer zweiten Mail die Zugangsdaten zumailen.
- Sobald wir fertig sind, wird das Reitbuch aktiv geschaltet.
- Zum Kauf von Guthaben und Buchung von Terminen siehe Kurzanleitung auf der Rückseite.
- Nach der Umstellung können Termine nur noch über reitbuch.com gebucht werden das bisherige System gilt dann nicht mehr. Falls Ihr nach der Umstellung noch Reitmarken habt, bitte im Büro gegen Guthaben tauschen lassen. Bei Fragen könnt Ihr Euch natürlich jederzeit an uns wenden.
- Ab dem 1.11.2022 wird es auch Stammplätze und Abonnements geben. Die dazugehörigen Informationen erfolgen im Oktober.
- Die Abrechnung der Jahresbeiträge erfolgt ebenfalls im Reitbuch. Hierzu folgen Informationen zum Jahresende.

## KURZANLEITUNG

### Wie bekomme ich Guthaben im Reitbuch?

- Wertkarten könnt Ihr über das Reitbuch bestellen:
  - Auf "Mein Konto" klicken und dann im Bereich "Guthaben" auf "Bestellen"
  - Auf der Guthaben-Seite könnt Ihr dann bei "Bestellbare Guthabenkarten" passende Karten auswählen Hinweis: es werden nur Karten angeboten, die zu Eurer

Freischaltung passen. Falls keine angeboten wird, schaut mal unter Mein Konto → Einstellungen, ob Ihr schon für die richtigen Terminklassen freigeschaltet seid und/oder sprecht den Vorstand darauf an

- o Die gewünschte Zahlungsart auswählen
- Den Nutzungsbedingungen zustimmen und dann auf den Button "Kostenpflichtig bestellen" klicken.

| Guthaben                                 |                                                                                                    |  |
|------------------------------------------|----------------------------------------------------------------------------------------------------|--|
| Vertk<br>attel                           | r: 292 €<br>rde: 7x                                                                                                    |  |
| Vare<br>ie kö<br>itte l<br>on Ih<br>este | vb<br>n hier Guthaben für die Teilnahme an Terminen kaufen.<br>Jeten Sie, dass nur Karten angeboten werden, die selbat erworben werden können und zu Ihren Freischaltungen passen. Sprechen Sie ggf. den Betrieb an, falls<br>greuchte Guthaben (dabei ist. Das hier bestellte Guthaben gilt nur für den angemeldeten Benutzer persönlich.<br>we Guthabenkarten                                                                                                    |  |
| Vert                                     | e (100€) -                                                                                                    |  |
| Verti<br>ahlu<br>itte v                  | e (1000) •<br>sart<br>Ein Sie die Art der Bezahlung:<br>a <b>stschrift</b><br>Betrag wird in den nichten Tagen von Ihrem Konto _4002 abgebucht.                                                                                                    |  |
| Verti<br>ahlu<br>itte v                  | e (1000) • start start der Bezahlung: statchritt ef brang wird in den nächsten Tagen von Brem Konto _4002 abgebucht. berweisung tie überweisung den Betrag in den nächsten Tagen auf das folgende Konto: Johannes Klemm, IBAN DE6X000000000000374 (BIC GENODEFJETR), Als remedungszersch-klitte die Kartennummer angeben (siehe Bestätigungsmaß).                                                                                                    |  |
| Werti<br>ahlu<br>itte v                  | e (LOO)  ast t ast bervelsung te bitrag wird in den nächsten Tagen von Brem Konto _4002 abgebucht. bervelsung te bitrag wird in den nächsten Tagen von Brem Konto _4002 abgebucht. bervelsung te bitrag wird in den nächsten Tagen auf das folgende Konto: Johannes Klemm, IBAN DE6X0000000000000374 (BIC GENODEFJETR). Als remvelnungszersch-kibte die Kartennummer angeben (siehe Bestätigungsmaß). nitie bezehlen mit PayPal ern Sie über? von einen PayPal Account verfügen, können Sie hier direkt mit PayPal bezahlen. Nach dem Druck auf "Kontenglichet Bestätigungsbach wird Dienes sofort nach Abschluss des Bezahlengung und er Bestätigung duch PayPal gutgeschriebe |  |
| Werti<br>ahlu<br>itte v<br>©             | e (LOO)  ard  fen Sie die Art der Rezahlung:  suchräf er Betrag wird in den nächsten Tagen von Ihrem Konto4002 abgebucht.  berweitung trie betragen sie Sie den Betrag in den nächsten Tagen auf das folgende Konto: johannes Klemm, IBAN DE6000000000000000000000000000000000000                                                                                                    |  |

• Je nach gewählter Zahlungsart bezahlen. Das Guthaben wird mit dem Zahlungseingang gutgeschrieben.

Tipp für Eltern: Bei jüngeren Kindern empfehlen wir, dass Sie die Zugangsdaten nicht an die Kinder weitergeben und nur Sie selbst für Ihre Kinder buchen. Bitte beachten Sie, dass Sie für die Buchungen Ihrer Kinder haften, falls Sie die Zugangsdaten an die Kinder weitergeben. Wenn Sie größere Kinder selbst buchen lassen möchten, dann empfehlen wir, dass Sie unter Mein Konto → Einstellungen ein Eltern-Passwort setzen. Die Kinder können dann mit den normalen Zugangsdaten nur Termine buchen. Für den Kauf von Guthaben und wichtige Änderungen müssen Sie dann zusätzlich das Eltern-Passwort eingeben.

### Wie kann ich mich für Termine anmelden?

- Um einen Termin zu buchen, wählt Ihr über den Wochenplan oder die Terminsuche einen passenden Termin aus und klickt diesen an.
  - Falls eine Meldung kommt, dass Ihr nicht dafür freigeschaltet seid, sprecht mit dem Vorstand, ob er Euch dafür freischalten kann
  - Falls eine Meldung kommt, dass Ihr nicht genug Guthaben besitzt, müsst Ihr zunächst welches kaufen
- Je nach Einstellungen, Freischaltung und Guthaben könnt Ihr vielleicht die Pferdeart, die Karte oder ein Wunschpferd wählen.
- Wenn alles passt, dann drückt auf den Button "Kostenpflichtig anmelden", um Euch anzumelden – das war's.
- Unter "Mein Konto" seht Ihr eine Liste aller angemeldeten Termine.

#### Wie kann ich mich von Terminen abmelden?

• Wenn Ihr an einem Termin nicht teilnehmen könnt, dann meldet Euch bitte so früh wie möglich ab. Öffnet dazu den Termin und klickt dort auf den Button "Ich werde NICHT teilnehmen" Wichtig: bitte achtet auf die angezeigte Stornofrist. Wenn Ihr Euch rechtzeitig abmeldet, ist es kostenlos. Wenn die Stornofrist schon abgelaufen ist, dann kann das Guthaben für den Termin leider nicht mehr erstattet werden. Falls Ihr nicht kommen könnt, dann meldet bitte trotzdem ab, damit die Reitlehrer die Pferde planen oder vielleicht noch andere Reiter buchen können.

| CHECK-IN                                                                                     | reitbuch         |  |  |
|----------------------------------------------------------------------------------------------|------------------|--|--|
| Termin: 14.02.2019 11:00 Dressur                                                             |                  |  |  |
| Teilnahme am Termin                                                                          |                  |  |  |
| • Stornofrist beachten! Sie können bis 24 Stunden vor dem Termin kostenfrei stornieren.      |                  |  |  |
| Teilnahme mit:                                                                               | Schulpferd       |  |  |
| Guthabenkarte:                                                                               | Wertkarte        |  |  |
| Preis:                                                                                       | 16€              |  |  |
| Pferdewunsch*                                                                                | (Berni?)         |  |  |
| Notiz an Lehrer:                                                                             |                  |  |  |
| Kostenpflichtig anmelden<br>* Hinweis: bei Schulpferden erfolgt die endgültige Auswahl durch | den Reitlehrer ! |  |  |

| CHECK-IN reitbuch                                                                                                    |  |  |  |
|----------------------------------------------------------------------------------------------------|--|--|--|
| fermin: 14.02.2019 11:00 Dressur                                                                                     |  |  |  |
| Sie sind Teilnehmer                                                                                                  |  |  |  |
| sie haben sich als Teilnehmer an diesem Termin gebucht.                                                              |  |  |  |
| • Stornofrist beachten! Sie können bis 24 Stunden vor dem Termin kostenfrei stornieren.                              |  |  |  |
| alls Sie nicht teilnehmen können, stornieren Sie bitte frühzeitig, damit der Platz für andere Benutzer frei<br>vird. |  |  |  |
| Ich werde NICHT teilnehmen Storno kostenfrei                                                                         |  |  |  |
|                                                                                                    |  |  |  |